# IPS GROW REPORTING TOOL & STANDARD SPREADHEET

THE NATIONAL TOOL FOR IPS DATA

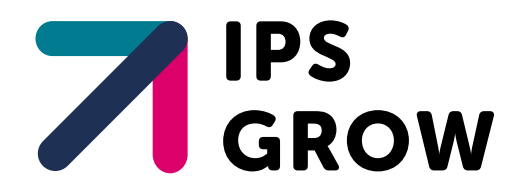

## IPS Grow Reporting Tool & Standard Spreadsheet

The National tool for IPS data

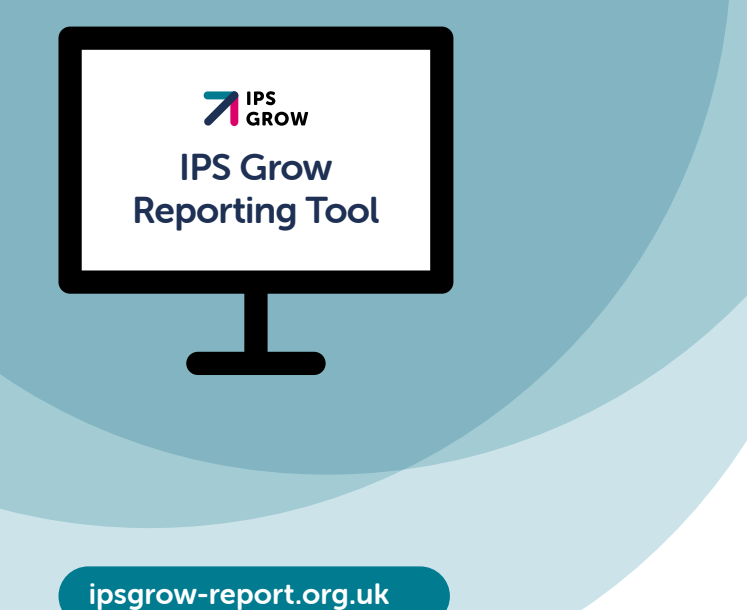

## Contents

| Introduction                        | 3  |
|-------------------------------------|----|
| Useful links                        | 4  |
| The IPS Grow Standard Spreadsheet   | 4  |
| Dos & Don'ts                        | 5  |
| The IPS Grow Reporting Tool         | 7  |
| Uploading your IPS Grow Standard    |    |
| Spreadsheet or your own spreadsheet | 14 |
| Help and Resources                  | 15 |
| Appendix                            | 15 |

#### IPS Grow Reporting Tool & Standard Spreadsheet

## Introduction

The IPS Grow Standard Spreadsheet and IPS Grow **Reporting Tool** were designed and developed in partnership with providers, commissioners and national stakeholders to refine IPS-specific data that needs to be collected in a unified way nationally to enable decision-making and drive consistency, strategy and effectiveness of delivery.

**IPS Grow Reporting Tool and Standard Spreadsheet** The National tool for IPS data

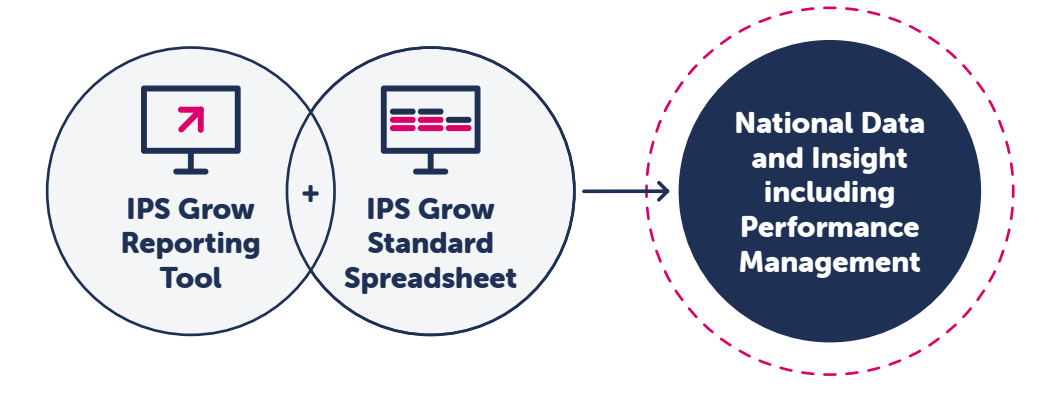

### **IPS Grow Reporting Tool**

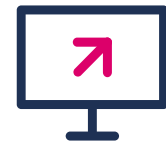

The **IPS Grow Reporting Tool** is a web-based application that enables you to upload your data from the *IPS Grow Standard Spreadsheet* and view your data in visual graphs and charts. It allows you to enter targets and displays your progress towards those targets. There are different types of user access that facilitate the necessary summary views to suit your functional role.

### **IPS Grow Standard Spreadsheet**

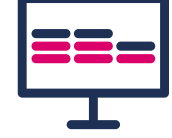

The **IPS Grow Standard Spreadsheet** is the recommended method for IPS Services to record their client information locally where clinical systems are not available to you, or where those systems do not allow you to record IPS-specific data in the way that you need to.

## **Useful links**

#### Access the IPS Grow Reporting Tool here:

#### ipsgrow-report.org.uk

Request a new Service/Team/User login:

ipsgrowreportingtool.freshdesk.com/support/tickets/new

Report issues with the *IPS Grow Reporting Tool* or the *IPS Grow Standard Spreadsheet* please use this link:

### ips grow reporting tool. freshdesk. com/support/tickets/new

Within the tool there is a Help and Resources section that stores the latest versions of the *IPS Grow Standard Spreadsheet*, Tips, FAQs, User Guides etc.

If you wish to use the *IPS Grow Standard Spreadsheet* without the Tool please find versions for different cohorts here:

ipsgrow.org.uk/providers/data-reporting/standardspreadsheet-data-definitions

## The IPS Grow Standard Spreadsheet

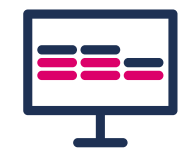

There are three levels of data currently captured in the *IPS Grow Standard Spreadsheet*:

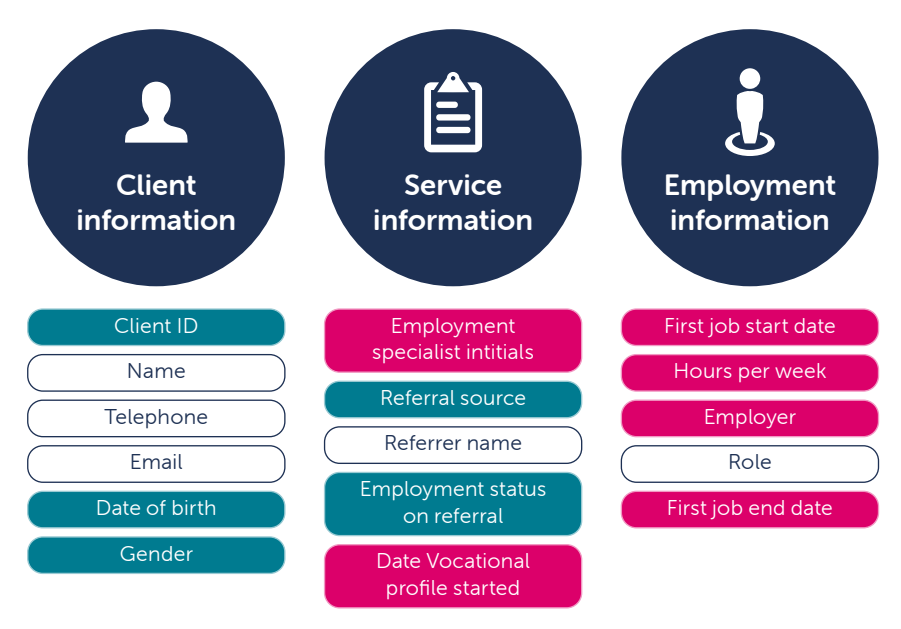

• All data is pseudonymised. No data is readily identifiable. The information is aggregated at the Employment Specialist and Team levels.

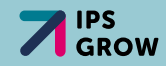

### What do the colours mean?

Within the *IPS Grow Standard Spreadsheet* there are **Mandatory Columns**, **Optional Columns** and **Other Columns**. These will be changing and improving over time so please check the latest version of the *IPS Grow Standard Spreadsheet* for the latest information.

#### Colour coding is as follows:

= Mandatory field
 = Optional field
 = Other field
 (for the provider's use only, data not read by the tool)

# Is every field on the IPS Grow

## Standard Spreadsheet uploaded to the IPS Grow Reporting Tool?

No, not all the data in the *IPS Grow Standard Spreadsheet* is uploaded into the *IPS Grow Reporting Tool*. Only essential information is uploaded in pseudonymised form to enable the processing of client data to generate service-specific graphs, benchmarking and to enable performance management. Servicespecific data is displayed at the **Employment Specialist**, **Team Leader**, **Service**, **Regional** and **National** levels depending on your level of user access. No client names are uploaded. These are for you to use locally only and are not incorporated into the tool.

## Dos & Don'ts

### DO:

- ONLY use one row per current active client
- ONLY use one tab to record your client data
- C KEEP the column headings unchanged for existing columns
- Use the blank **Referral Source** table on the first tab of the Standard Spreadsheet to define the Referral Source values that work for your service and your commissioner eg: GP, SMI Clinical team etc.
- Obtain any new columns you wish that will help you operate your team/service. The Standard Spreadsheet includes the recommended datapoints for an IPS service to collect. However, your service may need to collect additional information specific to your contract/local context. For example, if you want to capture softer outcomes such as voluntary work or education you would add new columns for these. (These will however not be read by the tool unless you submit a request for it to be added to the planned development). Just do not alter the current columns – only add new ones.

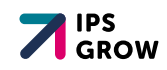

### DO NOT:

Change any of the names of the current columns in the *IPS Grow Standard Spreadsheet*. The tool looks for the specific column names and uploads them. If you change the column titles you will prevent the tool from uploading the data.

Use multiple rows for the same client unless they have been discharged and are returning to the service with a new referral date etc

Enter the wrong data types in each column. If you enter dates in a text field, text in a number field etc you will experience errors both in the *IPS Grow Spreadsheet* and when uploading the data to the *IPS Grow Reporting Tool* 

Everything you need to record about a single client receiving IPS support from your service should fit within a single row on the *IPS Grow Standard Spreadsheet*. The *IPS Grow Reporting Tool* will not allow duplicate rows to be uploaded so you will be notified if you have this error on your spreadsheet and be asked to rectify it.

A client who is discharged and returns at a later date would be entered as a new, second row since they have a new referral date but you may use the same Client ID to ensure the individual's complete journey is recorded over time for your own information.

You can use **any** spreadsheet as long as the column headings are identical to those on the *IPS Grow Standard Spreadsheet*.

### Advice:

**Evidence of Job Starts**: Drug and Alcohol services map their data to HMRC records to verify employment information. For other cohorts that do not take this step you could collect the following types of evidence locally in relation to Job Starts:

- Job offer letter/contract
- Confirmation of employment of a least 1 day eg timesheet/ payslip
- A signed declaration by client or employer

View the IPS Grow Standard Spreadsheet fields detail 🔶

## The IPS Grow Reporting Tool

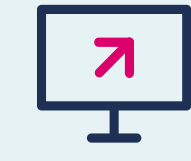

The new tool is much more flexible and scalable than its predecessor. As such it is not restricted specific Account Types or Account levels. We can provide users with the Access and oversight they require according to their specific function.

|                 | Common<br>User Types                     | Team Leader | Service (Org) &<br>Regional Users | CCG/ National<br>Lead |
|-----------------|------------------------------------------|-------------|-----------------------------------|-----------------------|
|                 | Upload data                              | ~           | ×                                 | ×                     |
|                 | Set Targets for<br>your Team             | ~           | ×                                 | ×                     |
| View Dashboards | Employment<br>Specialist detail          | <b>~</b>    |                                   |                       |
|                 | Team Detail                              | <b>~</b>    | ✓                                 |                       |
|                 | Service Detail                           |             | ~                                 | ✓                     |
|                 | Other                                    |             |                                   | ~                     |
|                 | Access Help &<br>Resources               | ~           | ~                                 | ~                     |
|                 | Export data & png<br>files of the graphs | ~           | ~                                 | ~                     |

### Common user types

### Team Leader/ Service Manager

22

ŵΕ

Å

You may manage one or more Teams and need to see information down to the Employment Specialist Level.

#### **Organisational Users**

For those that oversee one Service (Organisation) with many Teams.

### **Regional Users**

For those that oversee many Services (Organisations) with many Teams.

### Other

For any other kind of user who may need to see other views of Services or a National View of all Services for a particular cohort.

For example, your IPS Grow Lead will have access to the specific Services and Teams they support.

You will be asked to define your function and what Services/Teams/Regions you require oversight for when you request access to the *IPS Grow Reporting Tool*.

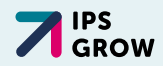

### **Requesting access**

Prior to access being granted;

- Each Service needs to sign the Service Level Data Sharing Agreement which can be found here: ipsgrowreportingtool.freshdesk.com/support/ solutions and search for 'Data Sharing Agreement'
- Each **User** needs to subsequently sign the End User Agreement (including the Terms & Conditions of Use) which appears at your first login. ipsgrowreportingtool.freshdesk.com/support/ solutions and search for 'End User Agreement'
  - A You will not be able to login as a User until your Service has signed the Service Level Data Sharing Agreement. You will see the following error message:

### **IPS Grow Reporting Tool**

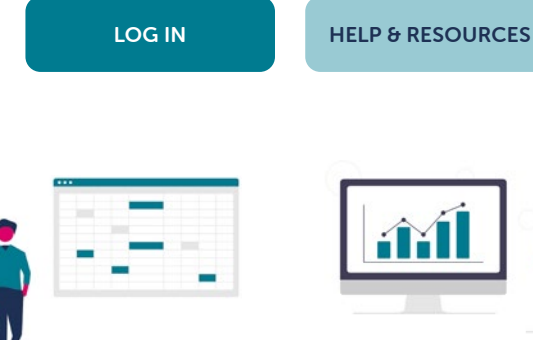

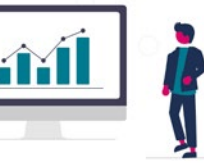

Upload spreadsheets to automatically aggregate data

View dashboard on service performance

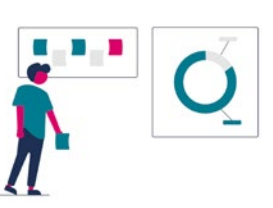

Compare actuals vs. targets

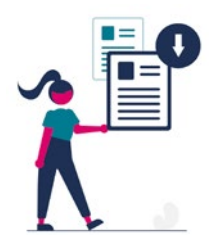

Extract referral data

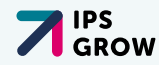

### DASHBOARDS

- Overview Dashboard
- Organisational Dashboard
- Team Dashboard

#### **FILTERING**

- Specify date ranges
- Select particular Employment Specialists, Teams or Organisations (Services) depending on your user access

|                          | Overview Dashboard Organisation Dashboard   Team Dashboard                                           |             |                     |                      |
|--------------------------|----------------------------------------------------------------------------------------------------|-------------|---------------------|----------------------|
|                          | TOTALS VS. TARGETS REFERBALS VOCATIONAL PROFILE STARTS JOB STARTS SUSTAINMENTS DEMOGRAPHIC BREAKDOWN |             |                     |                      |
| Filters                  | Service Performance Totals vs. Targets @ WORKANT TOOLP - PLANE HOD                                   |             |                     |                      |
| X CLEAR = EDIT           | Service performance                                                                                  | Total       | Target              | % of target achieved |
| Date Start<br>03/01/2020 | Number of referrols to the service                                                                   | 400         | -                   | -                    |
|                          | Number of referrals where the client is already in employment                                        | 249         | 1.775               | <b>5</b> 3           |
| Date End<br>23/02/2023   | Number of clients who have started a vocational profile                                              | 363         | -                   | <u> </u>             |
|                          | Number of clients supported into work                                                                | 276         |                     | 7                    |
|                          | Total number of job storts                                                                           | 276         | -                   | -                    |
|                          | Number of 13 week sustainments                                                                       | 168         | -                   |                      |
|                          | Number of 26 week sustainments                                                                       | 0           | -                   | 80                   |
|                          | Service Quality Totals vs. Targets                                                                   |             |                     |                      |
|                          | Service quality                                                                                      | Average     | Standard<br>Metrics | IPS Fidelity         |
|                          | Average number of days from starting the vocational profile to foce to foce contact with an employer | ÷0          | 28                  |                      |
|                          | Average number of days from referral to first attempted contact by an Employment Specialist          | <del></del> | 5                   |                      |
|                          | Average number of days from referral to starting the vocational profile                              | 7           | -                   |                      |
|                          | Average number of days from a client starting their vocational profile to their first job start      | 18          | -                   |                      |
|                          | Number of clients discharged from the service                                                        | 0           | -                   |                      |
|                          |                                                                                                    |             |                     |                      |

### **TABS**

- Totals vs Targets Target setting for Team Lead Users
- Referrals
- **O** Vocational Profile Starts
- Job Starts and Clients Supported Into Work
- Sustainments
- Demographic Breakdown

### LIII CHARTING

The bar charts show data per Employment Specialist, Team or Service (Organisation) for the time period selected via the filters. The level at which you see the data in the charts is determined by your User Type.

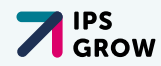

### Referrals

The number of referrals per the time period selected

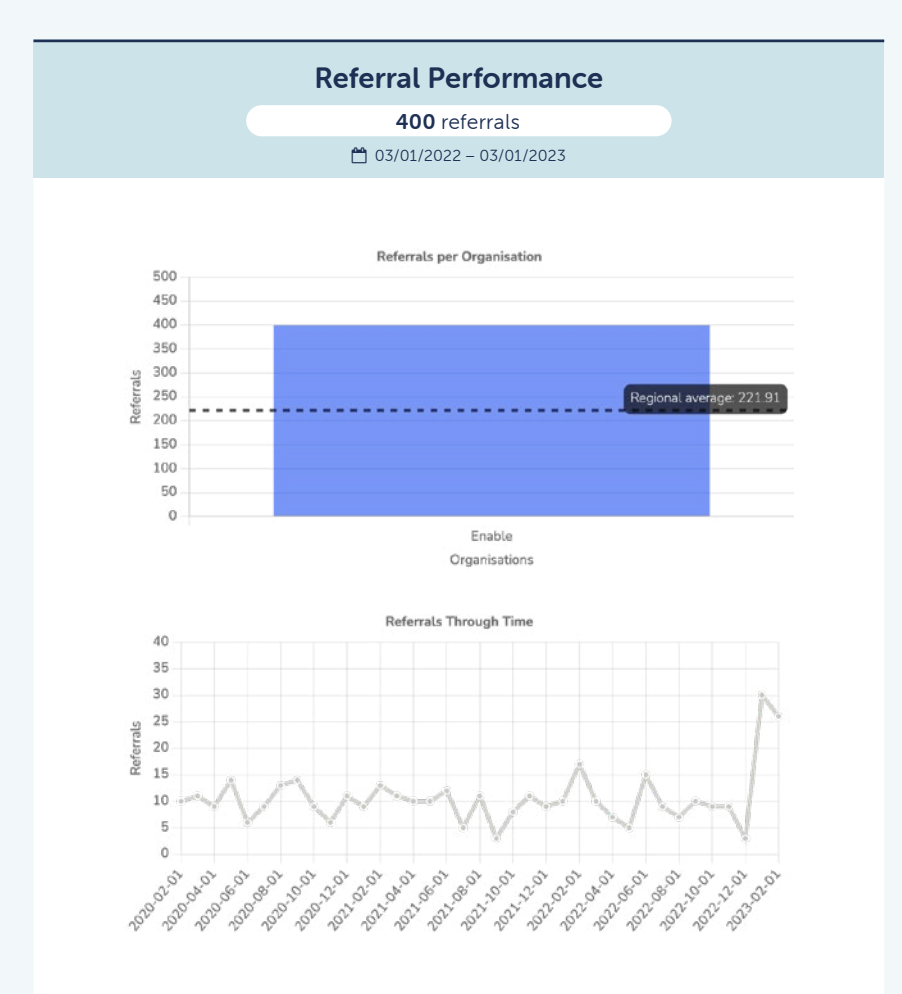

### VP starts\*

The number of clients who have had a Vocational Profile started (and not necessarily completed) per the time period selected

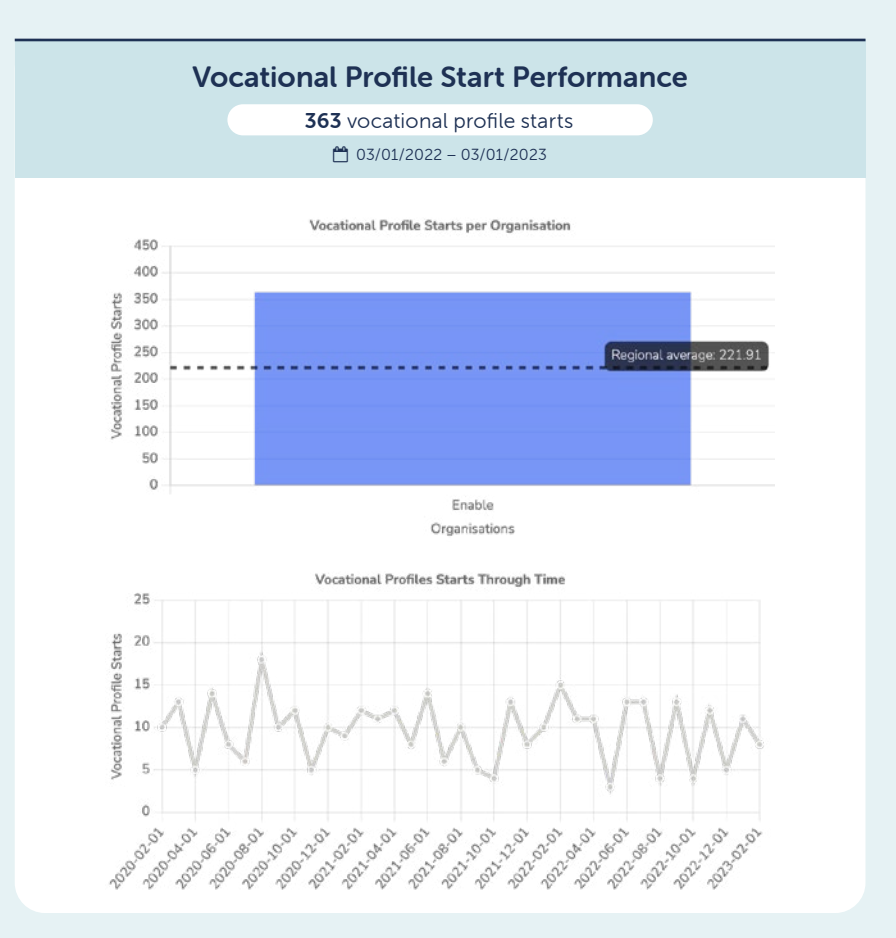

\*This is the traditional definition of 'Access' for all cohorts. Recently, NHSE has altered their definition of Access for Severe Mental Illness (SMI) clients which is not currently captured by this tool. The tool will be updated once it is determined the best method for doing so.

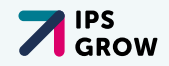

### **Active Caseload**

This is the number of clients who have had a Vocational Profile **started**, AND who do not have a discharge date on the spreadsheet.

Whilst there is a column on the spreadsheet to use locally, the tool calculates this automatically. It calculates this on any referral that does not have a discharge date on the spreadsheet.

### **Jobs Starts**

The number of jobs that have been started during the time period selected in the filters. Each client may have more than one Job Start in the time period depending how long it is.

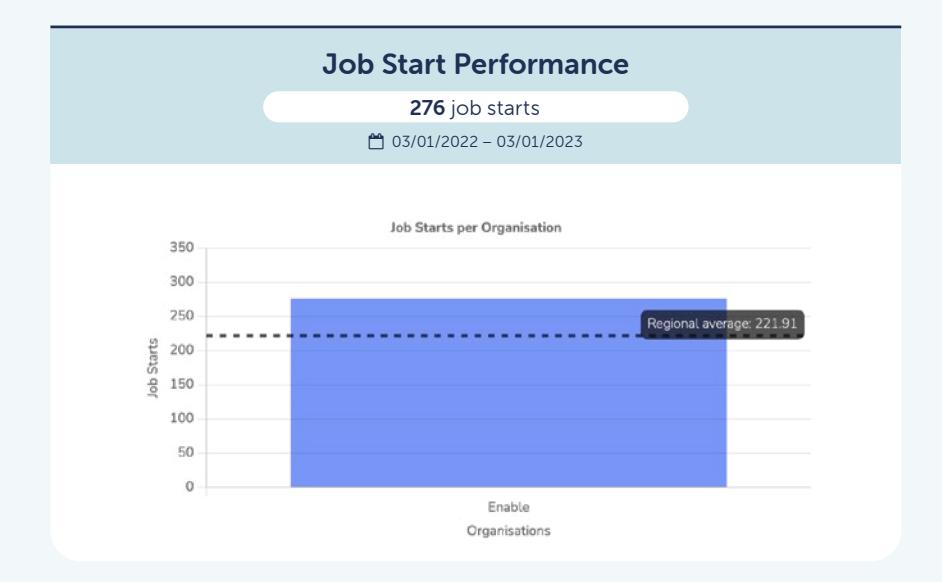

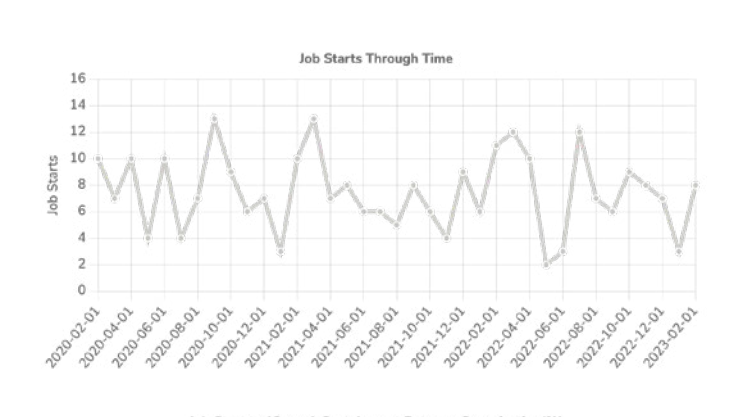

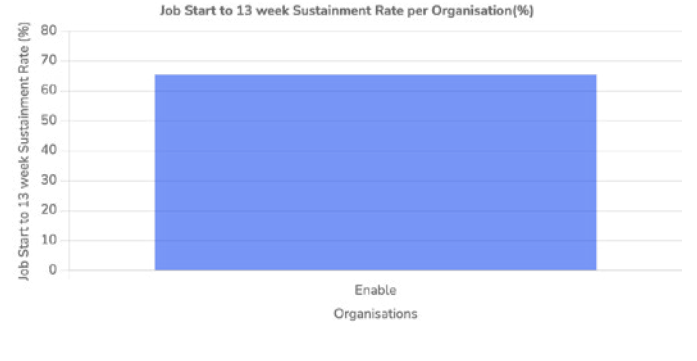

### Supported Into Work

The number of clients that have had at least one Job Start in the time period selected in the filters. This is the number of clients. Jobs starts is the number of jobs. One client may have started wone job. Another client may have started three jobs.

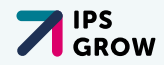

### **Sustainments**

13 and 26 weeks sustainment graphs. The number of clients who achieved 13 week and /or 26 week job sustainment in the time period selected in the filters.

The *IPS Grow Reporting Tool* uses the IPS Grow recommended calculation for job sustainment which is defined as:

Sustained employment is measured regardless of whether this duration was accrued over the same job or multiple jobs. Breaks in employment for clients with multiple jobs must be less than 6 weeks between jobs. If a gap of more than 6 weeks occurs, the clock is reset and sustainment will be calculated from the start date of the next job after the gap of more than 6 weeks. Only one job sustainment outcome of each duration (13 and 26 weeks) will be counted for each person referred into the service.

After multiple consultations, most services were in agreement that the optimum period to measure direct outcomes was within the first 26 weeks. Therefore sustainment beyond 26 weeks is not recorded nor calculated.

#### **13 Week Sustainment Performance**

**168** sustainments for 13 weeks

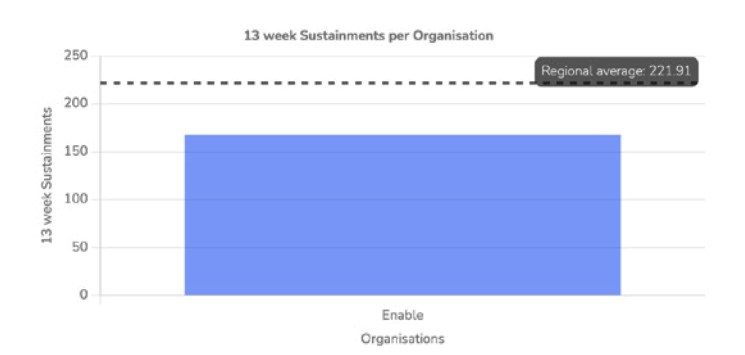

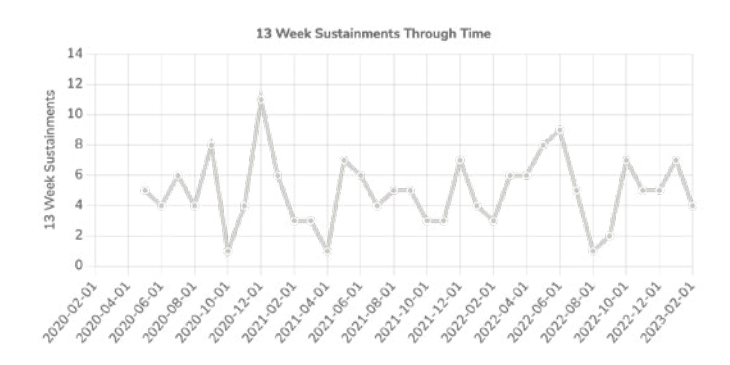

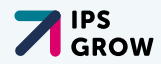

#### 26 Week Sustainment Performance

**12** sustainments for 26 weeks

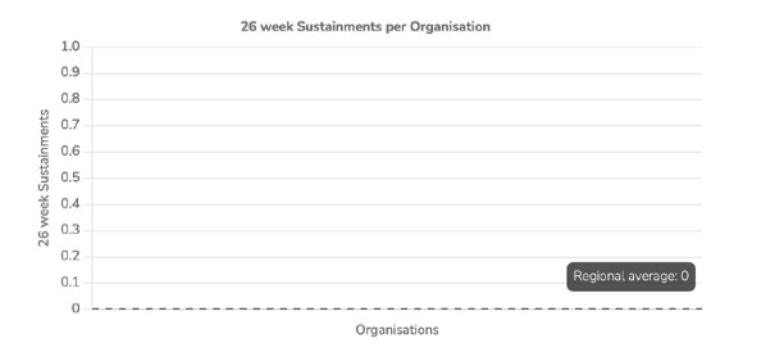

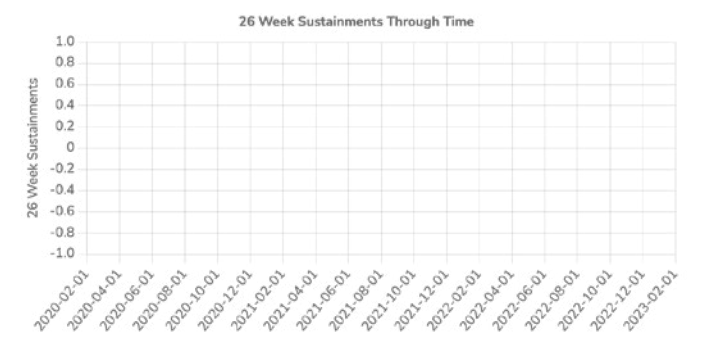

### Demographics

Each Demographics chart is broken down into the client's journey through the IPS service from Referral, to VP starts, Job Starts and then Sustainments.

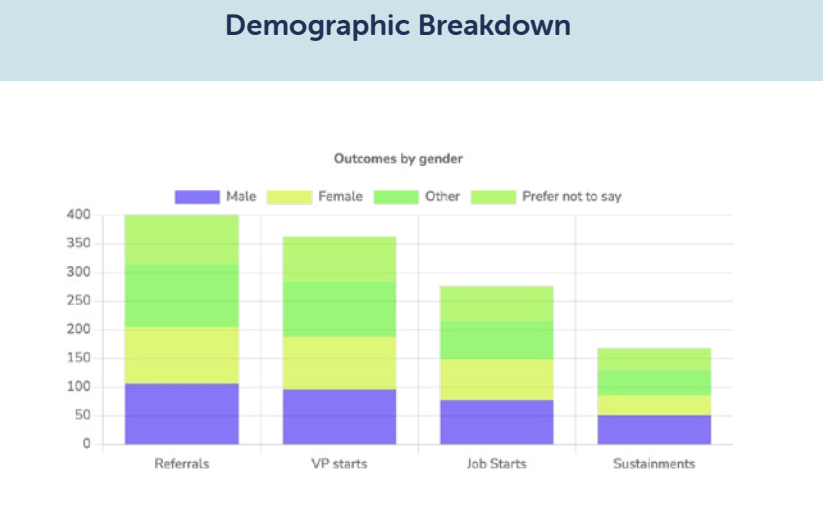

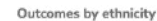

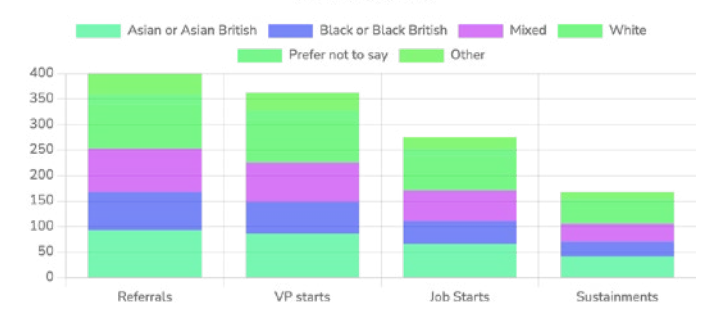

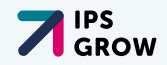

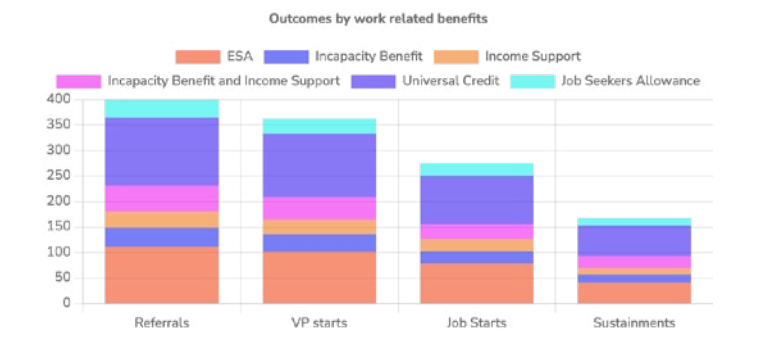

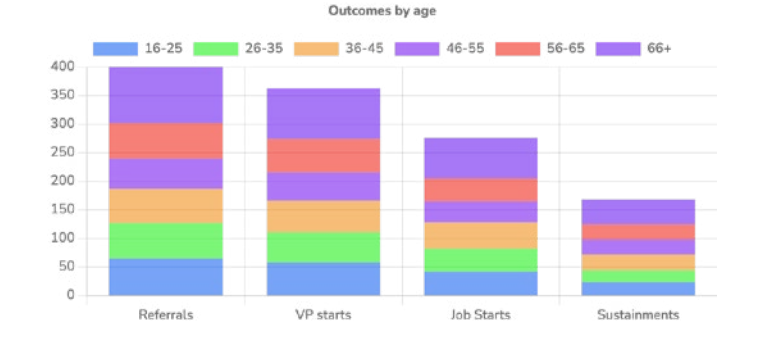

## Uploading your *IPS Grow Standard Spreadsheet* or your own spreadsheet\*

- The *IPS Grow Reporting Tool* now has full data validation at the point of upload.
- You may upload one or many files.
- The *IPS Grow Reporting Tool* recognises if data is brand new or is simply updated data for an existing client.
- If you make a mistake simply upload a previous version of the spreadsheet that you hold locally.
- If you think you have uploaded data that should be removed please contact IPS Grow at <u>reportingtool@ipsgrow.org.uk</u>
- You may upload as often as you like/ need. But you should upload at least once a month by the end of Day 5 to ensure you keep the data accurate and your Stakeholders/Commissioners/ Regional Leads can see accurate and up to date data for the previous months and can rely on the data being displayed.

Remember to sign out when you are done. Click on the user icon and select Log Out.

\*with necessary headings

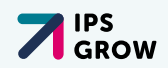

## **Help and Resources**

Designed for you to Self-Serve when encountering issues with the use of the *IPS Grow Standard Spreadsheet* or *IPS Grow Reporting Tool.* 

You will find this User Manual, FAQs, Links to submit Tickets for help/assistance on the technical aspects of the *IPS Grow Reporting Tool* and links to other useful documentation.

This section will be fleshed out more and more over time. If there is a document that you refer to regularly and would benefit other users please submit a ticket to IPS Grow suggesting it be added and we can continue to make the *IPS Grow Reporting Tool* something of value to you and your colleagues.

**Tool Tips:** A question mark icon sits on most elements of the *IPS Grow Reporting Tool.* Please click on these to open up additional guidance information.

## Appendix

Appendix A: IPS Grow Standard Spreadsheet fields detail

| Data Point                                               | Data Type             | On Standardined<br>Spreadsheat? | Used in 195 Groat<br>Reporting Tool?       | Comments                                                                                                    | from usel<br>(Enter Date |
|----------------------------------------------------------|-----------------------|---------------------------------|--------------------------------------------|----------------------------------------------------------------------------------------------------|--------------------------|
| Client Unique Identifier/<br>Local data system ID        | Clerit<br>Information | Gines 2020                      | Stored - Not<br>Staplayed                  | Singures each record is unique and duplicates<br>can be readily identified by the tool                                                          |                          |
| Pirat Name                                               | Clerit<br>Information | Since 2020                      | Not stored - Never                         |                                                                                                    |                          |
| Sumewe                                                   | Client                | Since 2020                      | Not stored - Never                         |                                                                                                    |                          |
| Duplicate Client ID Her data<br>salidation (surposed)    | Cherti<br>Information | Since 2020                      | Not stared - Never                         |                                                                                                    |                          |
| Duplicate name and Doll Wer<br>data validation purposets | Client<br>anformation | Since 2020                      | Not stored - Never                         | Columns are for Provider are only and will never be<br>dipoled nor appear in the Reporting Tool                                                 |                          |
| Tolophane                                                | Client                | Since 2020                      | Not stored - Never                         |                                                                                                    |                          |
| fewait                                                   | chest<br>efemation    | Since 2020                      | Not shared - Never                         |                                                                                                    |                          |
| Paul codu                                                | Client<br>enformation | Since 2020                      | Not stored - Never                         |                                                                                                    |                          |
| Local Authority of<br>raildence of client                | Client<br>information | Since 2020                      | Stared for Regional<br>Location Identifier | Lond to assign Regional Location                                                                                                    |                          |
| Nelional Insurance Hureber                               | Choix<br>extremelion  | Sect 2020                       | Not stored - Never                         | Columns are for Provider use only and will never be                                                                                             |                          |
| Dela shering Conscrit for PHE                            | Clert                 | Since 2020                      | Not stored at this time                    | digested our appear in the Reporting Tool                                                                                                    |                          |
| Date of birth                                            | Client<br>information | Since 2020                      | Daved - for Age<br>Fange calculation       |                                                                                                    |                          |
| Gender                                                   | Cient<br>Information  | Since 2020                      | Stored For EDI charts                      | To insultate assessment by providers and commissioners that services<br>are reaching a representative range of clients in terms of demographics |                          |
| OtherikSity                                              | Clerk                 | Since 2020                      | Stored For EDI charts                      |                                                                                                    |                          |

### Appendix B: Drop-down list details

| Data Point               | Current Values                                                                                                    | Ranned Additions                                                              | Connexts                                                                                                    |
|--------------------------|----------------------------------------------------------------------------------------------------|-------------------------------------------------------------------------------|----------------------------------------------------------------------------------------------------|
| Geneler                  | Mole<br>Fernals<br>Other<br>Preferrot to say                                                                                                    | Teers - Male<br>Tears - Fernate<br>Non-Binary<br>Other With ubliky to defined | We recognise that the options for this obtapery and numerous<br>and personal to the end obset. We happ to obset the COM,<br>places define capability in the futures or bitwo for each wate to be<br>added as required to ensure including/for our PS Community. |
| Dovidity                 | Harr in Kurle Ball - Brugelsteil<br>Harr of Harr Ball - Orient<br>Harr of Harr Ball - Orient<br>Harr of Harr Ball - Orient<br>Harr of Harr Ball - Harr<br>Harr of Harr Ball - Harr<br>Ball of Ball Ball - Harr<br>Ball of Ball Ball - Harr<br>Ball of Ball Ball - Harr<br>Ball of Ball Ball - Harr<br>Ball of Ball Ball - Harr<br>Ball of Ball Ball - Harr<br>Ball - Harr Ball Ball - Harr<br>Harr - Harr Ball - Harr<br>Harr - Harr Ball - Harr<br>Harr - Harr Ball - Harr<br>Harr - Harr Ball - Harr<br>Harr - Harr Harr<br>Harr - Harr Harr<br>Harr - Harr<br>Harr - Harr<br>Harr<br>Harr - Harr<br>Harr - Harr<br>Harr<br>Harr - Harr<br>Harr<br>Harr - Harr<br>Harr<br>Harr - Harr<br>Harr<br>Harr - Harr<br>Harr<br>Harr<br>Harr<br>Harr<br>Harr - Harr<br>Harr<br>Harr<br>Harr<br>Harr<br>Harr<br>Harr<br>Harr                                                                                                    |                                                                               |                                                                                                    |
| Mork related<br>benefits | Eith Segarat Group<br>Eith Mon Maraka Kalay Group<br>Eith Mon Maraka Kalay Group<br>Eith Other<br>Israpacity Jawata<br>Israpacity Jawata<br>Israpacity Jawat |                                                                               |                                                                                                    |

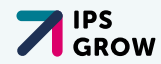

### Appendix A: IPS Grow Standard Spreadsheet fields detail

| Data Point                                            | Data Type             | On Standardised<br>Spreadsheet? | Used in IPS Grow<br>Reporting Tool?        | Comments                                                                                                    | Removed<br>from use?<br>(Enter Date) |
|-------------------------------------------------------|-----------------------|---------------------------------|--------------------------------------------|----------------------------------------------------------------------------------------------------|--------------------------------------|
| Client Unique Identifier/<br>Local data system ID     | Client<br>information | Since 2020                      | Stored – Not<br>displayed                  | Ensures each record is unique and duplicates can be readily identified by the tool                                                            |                                      |
| First Name                                            | Client<br>information | Since 2020                      | Not stored – Never                         |                                                                                                    |                                      |
| Surname                                               | Client<br>information | Since 2020                      | Not stored – Never                         |                                                                                                    |                                      |
| Duplicate Client ID (for data validation purposes)    | Client<br>information | Since 2020                      | Not stored – Never                         |                                                                                                    |                                      |
| Duplicate name and DoB (for data validation purposes) | Client<br>information | Since 2020                      | Not stored – Never                         | Columns are for Provider use only and will never be digested nor appear in the Reporting Tool                                                 |                                      |
| Telephone                                             | Client<br>information | Since 2020                      | Not stored – Never                         |                                                                                                    |                                      |
| Email                                                 | Client<br>information | Since 2020                      | Not stored – Never                         |                                                                                                    |                                      |
| Post code                                             | Client<br>information | Since 2020                      | Not stored – Never                         |                                                                                                    |                                      |
| Local Authority of<br>residence of client             | Client<br>information | Since 2020                      | Stored for Regional<br>Location Identifier | Used to assign Regional Location                                                                                                    |                                      |
| National Insurance Number                             | Client<br>information | Since 2020                      | Not stored – Never                         | Columns are for Provider use only and will never be                                                                                           |                                      |
| Data sharing Consent for PHE                          | Client<br>information | Since 2020                      | Not stored at this time                    | digested nor appear in the Reporting Tool                                                                                                    |                                      |
| Date of birth                                         | Client<br>information | Since 2020                      | Stored – for Age<br>Range calculation      |                                                                                                    |                                      |
| Gender                                                | Client<br>information | Since 2020                      | Stored for EDI charts                      | To facilitate assessment by providers and commissioners that services are reaching a representative range of clients in terms of demographics |                                      |
| Ethnicity                                             | Client<br>information | Since 2020                      | Stored for EDI charts                      |                                                                                                    |                                      |

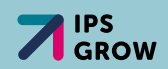

### Appendix A: Continued...

| Data Point                                     | Data Type              | On Standardised<br>Spreadsheet? | Used in IPS Grow<br>Reporting Tool?    | Comments                                                                                                    | Removed<br>from use?<br>(Enter Date) |
|------------------------------------------------|------------------------|---------------------------------|----------------------------------------|----------------------------------------------------------------------------------------------------|--------------------------------------|
| Work related benefits                          | Client<br>information  | Since 2020                      | Not stored at this time                | PIP, housing benefit etc should be added as a new column if services require this data                                                                  |                                      |
| Employment Specialist's Initials               | Service<br>information | Since 2020                      | Stored – multi use                     | If two or more ESs share same initials use the middle name initials to distinguish                                                                      |                                      |
| Referral date                                  | Service information    | Since 2020                      | Stored – multi use                     | Facilitates tracking over time                                                                                                    |                                      |
| Referral source                                | Service<br>information | Since 2020                      | Stored – multi use                     | Self-defined values that work for each Service. Use the table on the Cover Tab on the Standard Spreadsheet to list out your particular referral sources |                                      |
| Referrer name                                  | Service<br>information | Since 2020                      | Stored – multi use                     | Provider use only. Not in the Reporting Tool                                                                                                    |                                      |
| Substance Group                                | Service<br>information | Since 2020                      | Stored – multi use                     | OHID specific field                                                                                                    |                                      |
| ADDER/Accelerator client                       | Service<br>information | Since 2020                      | Stored – multi use                     | OHID specific field                                                                                                    |                                      |
| Employment status at referral                  | Service<br>information | Since 2020                      | Stored – multi use                     | Distinguishes between IPS and Retention clients                                                                                                    |                                      |
| Date of first attempted contact                | Service<br>information | Since 2020                      | Stored – multi use                     | Service KPI to track speed of engagement. IPS Grow recommends first contact is within 5 days                                                            |                                      |
| Date Vocational Profile started                | Service<br>information | Since 2020                      | Stored – multi use                     | The date the VP is started is what will be counted as 'access'                                                                                          |                                      |
| Under 25s only – Education                     | Service<br>information | Since 2020                      | Not stored – on<br>roadmap to be added | OHID specific field                                                                                                    |                                      |
| Under 25s only – Training                      | Service<br>information | Since 2020                      | Not stored – on<br>roadmap to be added | OHID specific field                                                                                                    |                                      |
| Under 25s only – Family<br>Involved in Support | Service<br>information | Since 2020                      | Not stored – on<br>roadmap to be added | OHID specific field                                                                                                    |                                      |

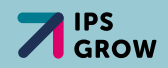

### Appendix A: Continued...

| Data Point                                  | Data Type                 | On Standardised<br>Spreadsheet? | Used in IPS Grow<br>Reporting Tool?                                | Comments                                                                                                    | Removed<br>from use?<br>(Enter Date) |
|---------------------------------------------|---------------------------|---------------------------------|--------------------------------------------------------------------|----------------------------------------------------------------------------------------------------|--------------------------------------|
| Managing Personal<br>Information discussed  | Service<br>information    | Since 2020                      | Not stored at this time                                            | OHID specific field                                                                                                    |                                      |
| Date of first face to face employer contact | Service<br>information    | Since 2020                      | Not stored – on<br>roadmap to be added                             | Rapid job search is one of the eight key principles of IPS.<br>IPS Fidelity sets the target for this data point to be within<br>28 days of the client engaging with the IPS service                          |                                      |
| Caseload status                             | Service information       | Since 2020                      | Stored – multi use                                                 | Facilitates performance management                                                                                                    |                                      |
| Discharge date                              | Service information       | Since 2020                      | Stored – multi use                                                 | Facilitates tracking the size of the ES caseload at any one time                                                                                                    |                                      |
| Reason for discharge                        | Service information       | Since 2020                      | Stored – multi use                                                 | Enables insight into client's full journey                                                                                                    |                                      |
| 1st job start date                          | Employment<br>information | Since 2020                      | Stored – Supported<br>Into Work and<br>Sustainment<br>calculations | Should only be recorded once client has worked for more than four hours.                                                                                                    |                                      |
| Hours per week                              | Employment<br>information | Since 2020                      | Not stored – on<br>roadmap to be added                             | Average hours. Used to facilitate client progression. For clients who<br>are self-employed or on zero-hours contracts, you should take the<br>average hours over the first month of work. Update as you need |                                      |
| Employer                                    | Employment information    | Since 2020                      | Not stored – on<br>roadmap to be added                             | Will provide insight into sectors of employment clients are working in                                                                                                    |                                      |
| Role                                        | Employment information    | Since 2020                      | Not stored – on<br>roadmap to be added                             | Will provide insight in to job types clients are working in                                                                                                    |                                      |
| Preference met?                             | Employment information    | Since 2020                      | Not stored – on<br>roadmap to be added                             | OHID specific field                                                                                                    |                                      |
| 1st job end date                            | Employment information    | Since 2020                      | Stored – sustainment<br>calculations                               | If this field is blank, the tool assumes the client is still employed                                                                                                    |                                      |
| 2nd – 5th Job fields                        | Employment information    | Since 2020                      | As for 1st Job Start                                               | As for 1st Job Start                                                                                                    |                                      |

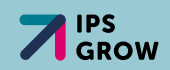

### Appendix A: Continued...

| Data Point                                                                       | Data Type                      | On Standardised<br>Spreadsheet? | Used in IPS Grow<br>Reporting Tool?    | Comments                                                                                                    | Removed<br>from use?<br>(Enter Date) |
|----------------------------------------------------------------------------------|--------------------------------|---------------------------------|----------------------------------------|----------------------------------------------------------------------------------------------------|--------------------------------------|
| 13-week sustainment                                                              | Other<br>information           | Since 2020                      | Calculated field                       |                                                                                                    |                                      |
| 26-week sustainment                                                              | Other<br>information           | Since 2020                      | Calculated field                       |                                                                                                    |                                      |
| Comments                                                                         | Other<br>information           | Since 2020                      | Not stored – Never                     | For IPS Service staff to record comments                                                                                            |                                      |
| Duplicates check                                                                 | Other<br>information           | Since 2020                      | Not stored – Never                     | To prevent a client having more than one row. The <i>IPS Grow Reporting Tool</i> also has a validation check at the point of upload |                                      |
| SIC and SOC codes                                                                | Employment information         | Since 2020                      |                                        |                                                                                                    |                                      |
| Date of employment<br>commencement                                               | Future possible information    | Since 2020                      |                                        |                                                                                                    |                                      |
| Date vocational profile complete                                                 | Future possible information    | Since 2020                      |                                        |                                                                                                    |                                      |
| Confirmation if the provider<br>holds evidence of employment<br>commencement     | Future possible<br>information | Since 2020                      |                                        |                                                                                                    |                                      |
| Employment sector                                                                | Future possible information    | Since 2020                      | Not stored – on<br>roadmap to be added | OHID specific fields                                                                                                    |                                      |
| Average hours per week                                                           | Future possible information    | Since 2020                      |                                        |                                                                                                    |                                      |
| Date of 13-week<br>sustainment in work                                           | Future possible information    | Since 2020                      |                                        |                                                                                                    |                                      |
| Confirmation if the provider<br>holds evidence of 13-week<br>sustainment in work | Future possible<br>information | Since 2020                      |                                        |                                                                                                    |                                      |
| Referral team                                                                    | Future possible information    | Since 2020                      |                                        |                                                                                                    |                                      |

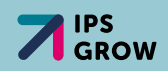

### Appendix B: Drop-Down list details

These will continue to be improved and refined over time and it is best to check the latest version of the IPS Grow Standard Spreadsheet.

| Data Point               | Current Values                                                                                                    | Planned Additions                                                              | Comments                                                                                                    |
|--------------------------|----------------------------------------------------------------------------------------------------|--------------------------------------------------------------------------------|----------------------------------------------------------------------------------------------------|
| Gender                   | Male<br>Female<br>Other<br>Prefer not to say                                                                                                    | Trans – Male<br>Trans – Female<br>Non-Binary<br>Other (with ability to define) | We recognise that the options for this category and numerous<br>and personal to the end client. We hope to offer the 'Other,<br>please define' capability in the future to allow for each value to be<br>added as required to ensure inclusivity for our IPS Community |
| Ethnicity                | Asian or Asian British – Bangladeshi<br>Asian or Asian British – Chinese<br>Asian or Asian British – Indian<br>Asian or Asian British – Pakistani<br>Asian or Asian British – Pakistani<br>Black or Black British<br>Black or Black British<br>Black or Black British – African<br>Black or Black British – Caribbean<br>Black or Black British – Caribbean<br>Black or Black British – Any other<br>Mixed – White and Asian<br>Mixed – White and Black African<br>Mixed – White and Black Caribbean<br>Mixed – White and Black Caribbean<br>Mixed – Any other mixed background<br>Other Ethnic Groups – Arab<br>Any other ethnic group<br>White – British<br>White – Irish<br>White – Irish<br>White – Any other White background<br>Prefer not to say |                                                                                |                                                                                                    |
| Work related<br>benefits | ESA Support Group<br>ESA Work Related Activity Group<br>ESA Other<br>Incapacity Benefit<br>Income Support<br>Incapacity Benefit and Income Support<br>Job Seekers Allowance<br>Universal Credit<br>Universal Credit – Limited Capacity for Work<br>Universal Credit – Limited Capacity for<br>Work or Work Related Activity                                                                                                    |                                                                                |                                                                                                    |

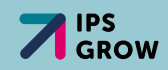

## IPS GROW REPORTING TOOL & STANDARD SPREADHEET

Access the IPS Grow Reporting Tool here:

ipsgrow-report.org.uk

Request a new Service/Team/User login:

ipsgrowreportingtool.freshdesk.com/support/tickets/new